# 3.02.04 Konfiguration der Intro-Reiter

Projectile bietet dem Benutzer eine unbegrenzte Zahl an Eingangsbildschirmen, Intros an. Der erste Bildschirm ist die Standardansicht, der zweite Eingangsbildschirm ist die Modulansicht und die weiteren Ansichten können vom Benutzer selber konfiguriert werden.

| Standard Module Termine Aufgaben | Projekte Infomarktplatz Auswertungen Hauptprojekte (A + P) Listen Interessenten |                        |
|----------------------------------|---------------------------------------------------------------------------------|------------------------|
|                                  |                                                                                 |                        |
| Extras                           | Erfassen                                                                        |                        |
| Abwesenheitsbeantragung          | TimeTracker                                                                     | $\mathbf{\mathcal{D}}$ |
| Planen                           | definierte Tage 🗸 🗸                                                             |                        |
| Neues Projekt                    | 15.10.2010                                                                      |                        |
| Auswerten                        | 15.10.2010                                                                      |                        |
|                                  | <ul> <li>►</li> </ul>                                                           |                        |

In der Modulansicht werden (in Abhängigkeit der Berechtigung) im Eingangsbildschirm alle verfügbaren Funktionalitäten als Prozesse dargestellt. Diese Ansicht wird durch Klicken auf den Reiter "Module" geöffnet.

Durch Klicken auf die Elemente der Prozessübersicht kann die Anwendung bedient werden. Im Beispiel wechselt der Benutzer in die Ansicht "Erfassung und Schätzung" ...

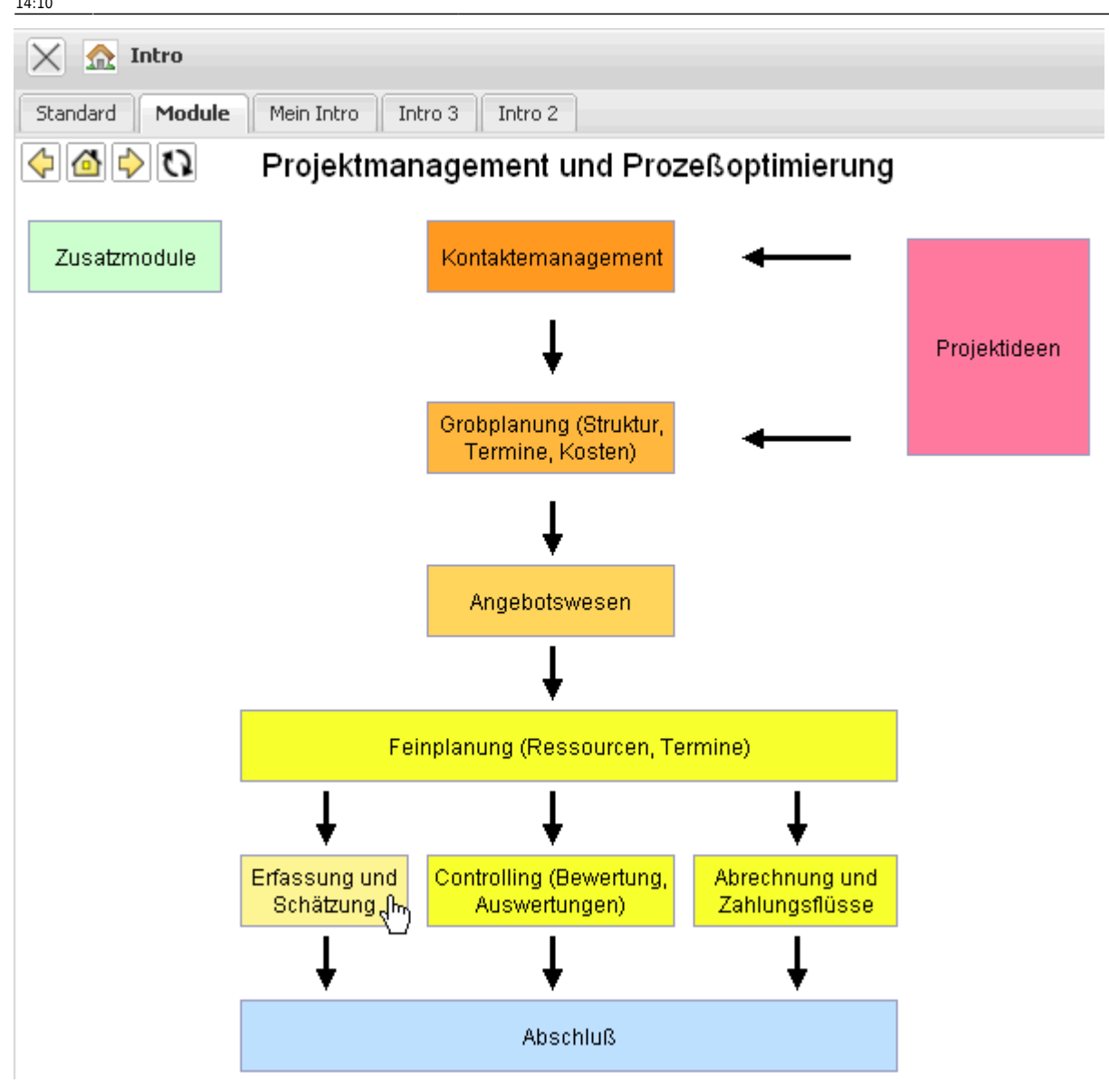

... anschließend in das Modul "Zeiterfassung" und dann ...

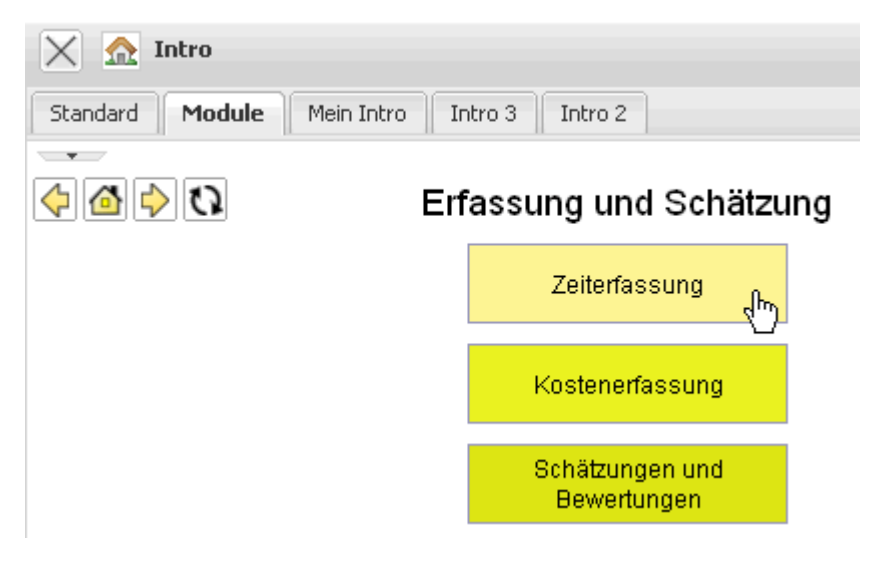

... in die Funktionalität "Zeiterfassung - heute".

3/17

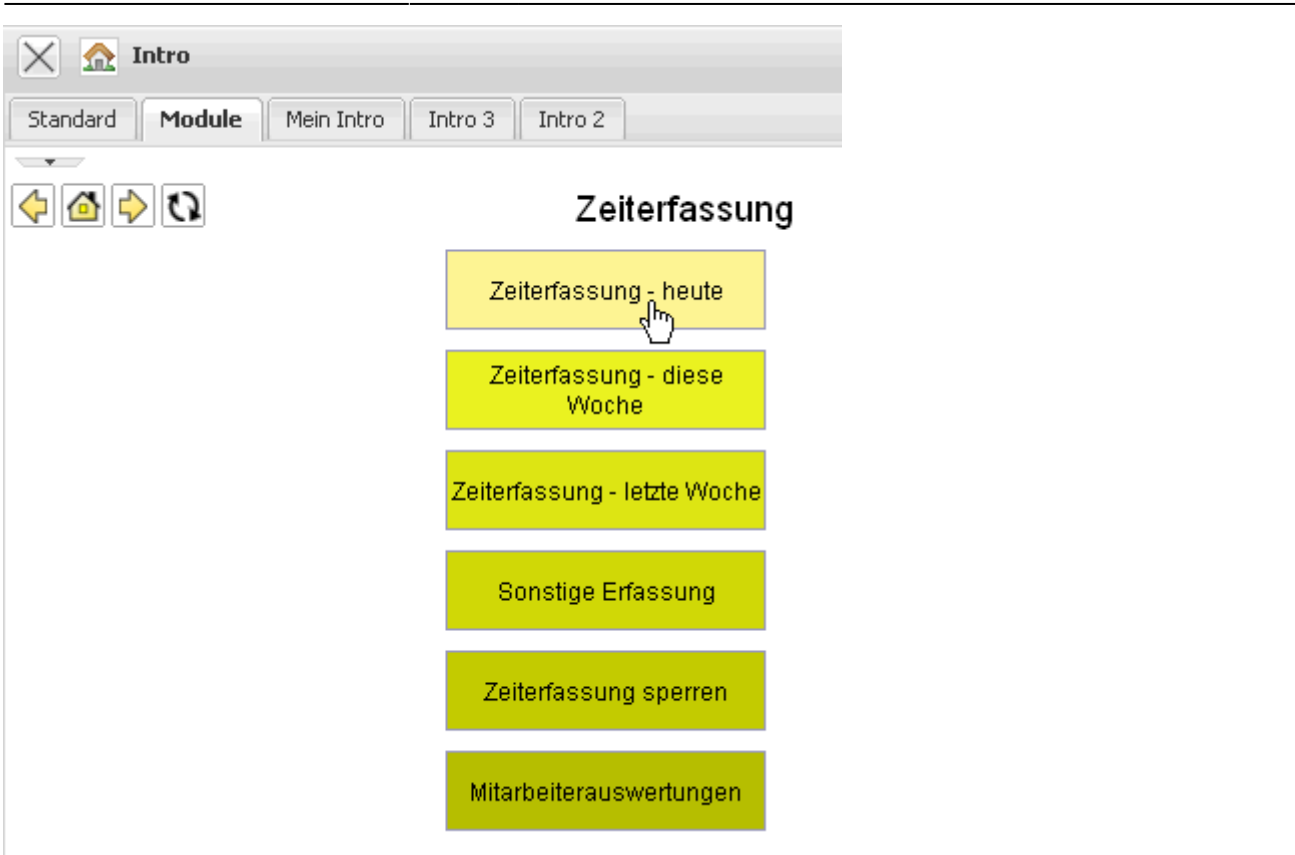

Danach öffnet sich der TimeTracker für das aktuelle Datum:

| $\times$ | TimeTracker Müller Hans                        |        |              |              |              |              |           |             |             |          | ? × |
|----------|------------------------------------------------|--------|--------------|--------------|--------------|--------------|-----------|-------------|-------------|----------|-----|
|          | 🚽 🙀 🍱 🛅 🗘 🔍 💿 TimeTracker automatisch starten  |        |              |              |              |              |           |             |             |          |     |
| 15.      | 15.10.2010 🔍 🖉 🕨 🖉 Kontakt 🗸 🍳 🖉 Projekt 🖌 🍳 🖉 |        |              |              |              |              |           |             |             |          |     |
|          | I von bis Aufwand Arbeitspaket Bemerkung       |        |              |              |              |              |           |             |             |          |     |
| вт       | □ Tag 01: Freitag, 15.10.2010                  |        |              |              |              |              |           |             |             |          |     |
|          |                                                |        |              |              |              |              |           |             |             |          | ור  |
|          |                                                |        |              |              |              |              |           |             |             |          |     |
|          |                                                |        |              |              |              |              |           |             |             |          |     |
|          |                                                |        |              |              |              |              |           |             |             |          |     |
|          |                                                |        |              |              |              |              |           |             |             |          |     |
|          |                                                |        | 0:00 h       |              |              |              |           |             |             |          |     |
|          | Status                                         | Nummer | Arbeitspaket | Projekt      | Auftraggeber | Fälligkeit 🔺 | Plan-Aufw | Ist-Aufwand | Fertigstell | Rest [h] |     |
| вк       | &M GmbH                                        |        |              |              |              |              |           |             |             |          |     |
| 1        | Start                                          | 4-1    | AP1          | P 38180      | K&M GmbH     | 31.10.2010   | 80,00 h   | 28,42 h     |             |          |     |
| 1        | Start                                          | 4.2-1  | AP3          | UP2          | K&M GmbH     | 31.10.2010   | 40,00 h   | 12,92 h     |             |          |     |
| вт       | □ Tyres & More Ξ                               |        |              |              |              |              |           |             |             |          |     |
| 1        | Start                                          | 7-1    | ap1          | fakt. Zeiten | Tyres & More | 31.10.2010   | 40,00 h   | 10,00 h     |             |          |     |
| <b>√</b> | Start                                          | 7-2    | ap2          | fakt. Zeiten | Tyres & More | 31.10.2010   | 40,00 h   | 10,00 h     |             |          |     |
| <b>v</b> | Start                                          | 6.1-1  | AP2          | UP1          | Tyres & More | 30.11.2010   | 80,00 h   | 17,00 h     |             |          |     |
| 1        | Start                                          | 6.2-1  | AP3          | UP2          | Tyres & More | 30.11.2010   | 40,00 h   | 2,00 h      |             |          |     |

# Eingangsbildschirme einrichten

Projectile bietet komplett frei konfigurierbare Eingangsbildschirme. Es lassen sich den Intros selbst definierte Abfragen, konfigurierte Auswertungen und eininge vorgegebene Module zuordnen.

#### Leere Intros sehen zu Beginn folgendermaßen aus:

| 🗙 🔝 Intro                        |           |                       |                                |           | ? × |
|----------------------------------|-----------|-----------------------|--------------------------------|-----------|-----|
| Standard Module Mein Intro Intro | 3 Intro 2 |                       |                                |           |     |
| ← → Mein Intro                   | 0         | Als Vorlage speichern | Aus Vorlage laden Intro-Vorlag | e Löschen |     |
| <b>D</b> T <b>T †</b>            |           |                       |                                |           |     |
| frei                             |           | frei                  |                                | frei      |     |

## **Design-Modus**

Durch Klick auf den Eigenschaften-Button ...

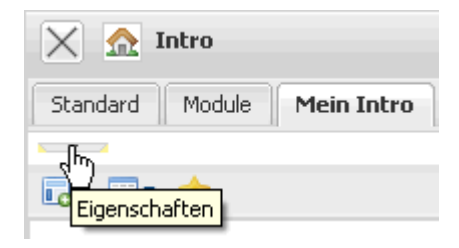

... öffnet sich der Design-Modus der Intros. Im oberen Bereich lassen sich nun zum Beispiel Namen vergeben.

| 🔀 🔝 Intro                            |        |
|--------------------------------------|--------|
| Standard Module Mein Intro 3 Intro 2 |        |
| □ □ → Aufgaben                       | ୍ଦ୍ୱ   |
|                                      | - ('') |

Diese werden nach Klick auf den grünen Haken übernommen.

| 🔀 🏡 Intro                                |   |  |  |  |  |  |  |
|------------------------------------------|---|--|--|--|--|--|--|
| Standard Module Aufgaben Intro 3 Intro 2 |   |  |  |  |  |  |  |
| ← → Aufgaben                             | ٢ |  |  |  |  |  |  |

# Inhalte zuordnen

Im unteren Bereich des Intros lassen sich die Inhalte, die angezeigt werden sollen, bestimmen. Zur Auswahl stehen die vordefinierten Ansichten Meine Projekte, Ihre Aufgaben, Meine Termine sowie die Module Infomarktplatz und Standard-Startseite

Durch Klick auf einen der Einträge, beispielsweise "Ihre Aufgaben"...

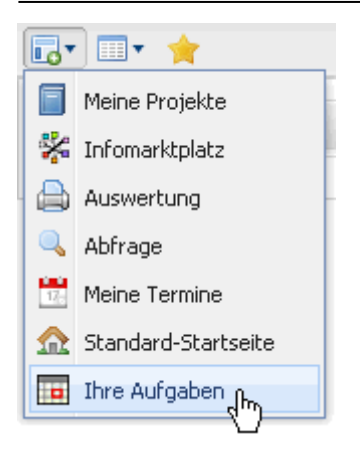

... erscheint die Ansicht in der linken Spalte an unterster Stelle:

| 🗙 🏡 Intro                                                                                                    |                                                                                                    |      |
|----------------------------------------------------------------------------------------------------|----------------------------------------------------------------------------------------------------|------|
| Standard Module Auf                                                                                                    | gaben Intro 3 Intro 2                                                                                                    |      |
|                                                                                                    |                                                                                                    |      |
|                                                                                                    |                                                                                                    |      |
| Ihre Aufgaben                                                                                                    |                                                                                                    | frei |
| 📊 Ihre /                                                                                                    | Aufgaben                                                                                                    |      |
| Abgeschlossen                                                                                                    | e Einträge anzeigen                                                                                                    |      |
| Neuer Eintrag                                                                                                    |                                                                                                    |      |
| 10.11.2009                                                                                                    | 00:00:00                                                                                                    |      |
| Überfällig                                                                                                    |                                                                                                    |      |
| <ul> <li>Mo, 07.09.2009 16:22</li> <li>Di, 08.09.2009 14:00</li> <li>Mo, 14.09.2009</li> <li>Mo, 14.09.2009</li> <li>Mo, 14.09.2009</li> <li>Mo, 14.09.2009</li> <li>Mo, 14.09.2009</li> <li>Fr, 18.09.2009 15:00</li> <li>Mo, 21.09.2009</li> <li>Mo, 28.09.2009 14:36</li> <li>Mi, 14.10.2009 12:11</li> <li>Do, 15.10.2009 14:23</li> <li>Fr, 23.10.2009 14:23</li> <li>Fr, 23.10.2009 16:23</li> <li>Mo, 26.10.2009 16:24</li> <li>Mo, 26.10.2009 16:25</li> <li>Mo, 26.10.2009 16:34</li> </ul> | Auftragseingang Löffler Lars Information Desi<br>Wiedervorlage Löffler Lars Information Desire<br>Informationsmaterial Schumann Ralf Möbelhaus<br>Präsentation Schumann Ralf Möbelhaus Prösentation Schumann Ralf Möbelhaus Prösentation Schumann Ralf Möbelhaus Testp<br>Auftragseingang Löffler Lars Information Desi<br>\${Document:Meeting} Rooney Wayne Manche<br>Auftragseingang Zeschke Fritz Daimler<br>Auftragseingang Test Testing Kontakt - Test S<br>Auftragseingang Eisenhauer Dwight PM hoch '<br>Auftragseingang Sander Peter CONSULT Gmb<br>Fehlzeitenmeldung für Snuggles, Herbert von<br>Fehlzeitenmeldung für Snuggles, Herbert von<br>Fehlzeitenmeldung für Snuggles, Herbert von<br>Fehlzeitenmeldung für Snuggles, Herbert von |      |
| Heute                                                                                                    |                                                                                                    |      |
| Morgen                                                                                                    |                                                                                                    |      |
| Nächste 7 Tage                                                                                                    |                                                                                                    |      |

Es wird noch eine weitere Ansicht, meine Projekte hinzugefügt...

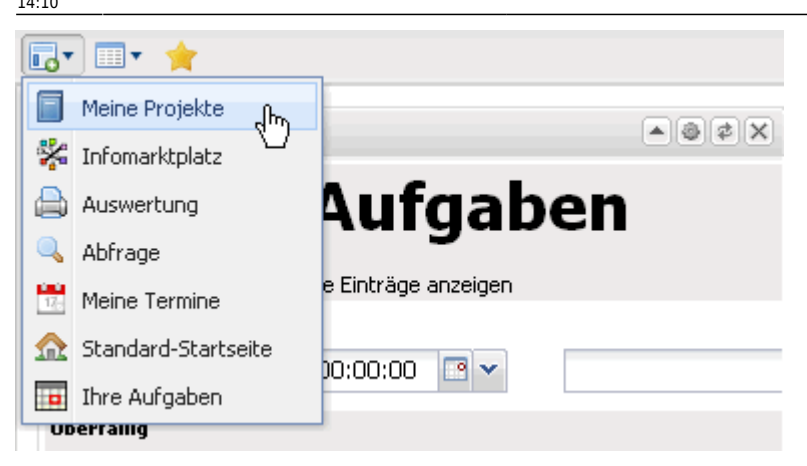

Sie kann anschließend per Drag&Drop verschoben...

| Meine Projekte | <b>.</b> |                                                                                                    |
|----------------|----------|----------------------------------------------------------------------------------------------------|
|                |          |                                                                                                    |
|                |          |                                                                                                    |
|                |          |                                                                                                    |
|                |          | i de la companya de la companya de la companya de la companya de la companya de la companya de la companya de l |
|                |          |                                                                                                    |
|                |          | 1                                                                                                    |
|                |          |                                                                                                    |
|                |          |                                                                                                    |
|                |          |                                                                                                    |
|                |          |                                                                                                    |
|                |          |                                                                                                    |
|                |          |                                                                                                    |
|                |          | i i                                                                                                    |
|                |          |                                                                                                    |
|                |          | 1.00                                                                                                    |
|                |          |                                                                                                    |
|                |          |                                                                                                    |
|                |          |                                                                                                    |
|                |          |                                                                                                    |
|                |          | i i                                                                                                    |
|                |          |                                                                                                    |
|                |          | 1.1.1.1.1.1.1.1.1.1.1.1.1.1.1.1.1.1.1.1.                                                                        |
|                |          |                                                                                                    |
|                |          |                                                                                                    |
|                |          |                                                                                                    |
|                |          |                                                                                                    |
|                |          |                                                                                                    |

und an anderer Stelle abgelegt werden...

| 2025/00/29 22.57                                                                                                    | //1/                                                                                                    |         |               |      |             | 3.02.04 Konngulation u      | el inclo-keitei |
|----------------------------------------------------------------------------------------------------|----------------------------------------------------------------------------------------------------|---------|---------------|------|-------------|-----------------------------|-----------------|
| Ihre Aufgaben                                                                                                    | (▲)(֎)(⊄)(X)                                                                                                    | Meir    | e Proje       | kte  | 1           | <u>.</u>                    |                 |
| Abgeschlossen<br>Neuer Eintrag                                                                                                    | Aufgaben<br>e Einträge anzeigen<br>10:00:00                                                                                                    |         |               | ĸtt  |             | 7                           |                 |
| iil                                                                                                    |                                                                                                    |         |               |      |             |                             |                 |
| Uberfailing           Mo, 07.09.2009 16:22           Di, 08.09.2009 14:00           Mo, 14.09.2009           Mo, 14.09.2009           Mo, 14.09.2009           Mo, 14.09.2009           Mo, 14.09.2009           Mo, 14.09.2009           Mo, 14.09.2009           Mo, 14.09.2009           Mo, 14.09.2009           Mo, 14.09.2009           Mo, 21.09.2009           Mo, 28.09.2009 14:36           Mi, 14.10.2009 12:11           Do, 15.10.2009 14:23           Fr, 23.10.2009 14:23           Fr, 23.10.2009 16:23           Mo, 26.10.2009 16:23           Mo, 26.10.2009 16:25           Mo, 26.10.2009 16:35           Mo, 26.10.2009 16:35           Mo, 26.10.2009 16:37           Mo, 26.10.2009 16:41           Mo, 26.10.2009 16:41           Mo, 26.10.2009 16:41           Mo, 26.10.2009 16:41           Mo, 26.10.2009 16:41           Mo, 26.10.2009 16:41           Mo, 26.10.2009 16:41           Mo, 26.10.2009 16:41           Mo, 26.10.2009 16:41           Mo, 26.10.2009 16:45           Mi, 28.10.2009 23:45           Di, 27.10.2009 23:45           Do, 29.10.2009 | Auftragseingang Löffler Lars Information Desire Software<br>Wiedervorlage Löffler Lars Information Desire Software<br>Informationsmaterial Schumann Ralf Möbelhaus Preislist<br>Kundenpflege Schumann Ralf Möbelhaus Produktinfo<br>Präsentation Schumann Ralf Möbelhaus Testpräsentatio<br>Auftragseingang Löffler Lars Information Desire Software<br>\${Document:Meeting}: Rooney Wayne Manchester Unite<br>Auftragseingang Zeschke Fritz Daimler<br>Auftragseingang Test Testing Kontakt - Test 3.7.0.22<br>Auftragseingang Test Testing Kontakt - Test 3.7.0.22<br>Auftragseingang Sander Peter CONSULT GmbH<br>Fehlzeitenmeldung für Snuggles, Herbert von 26.10.200<br>Fehlzeitenmeldung für Snuggles, Herbert von 26.10.200<br>Fehlzeitenmeldung für Snuggles, Herbert von 27.10.200<br>Fehlzeitenmeldung für Snuggles, Herbert von 27.10.200<br>Fehlzeitenmeldung für Snuggles, Herbert von 27.10.200<br>Fehlzeitenmeldung für Snuggles, Herbert von 27.10.200<br>Fehlzeitenmeldung für Snuggles, Herbert von 27.10.200<br>Fehlzeitenmeldung für Snuggles, Herbert von 27.10.200<br>Fehlzeitenmeldung für Snuggles, Herbert von 26.10.200<br>Fehlzeitenmeldung für Snuggles, Herbert von 26.10.200<br>Fehlzeitenmeldung für Snuggles, Herbert von 27.10.200<br>Fehlzeitenmeldung für Snuggles, Herbert von 26.10.200<br>Fehlzeitenmeldung für Snuggles, Herbert von 26.10.200<br>Fehlzeitenmeldung für Snu |         |               |      |             |                             |                 |
|                                                                                                    |                                                                                                    | Ma      | ine Proje     | akta |             |                             |                 |
|                                                                                                    |                                                                                                    | 1-ICI   | ine Proje     | ERCE |             |                             |                 |
| 🔚 Ihre /                                                                                                    | Aufgaben                                                                                                    | 305     | <b>}</b> • [4 | 4    | Seite 1 von | 1   🕨 🕅   🍣                 | Q               |
| Abasshlasson                                                                                                    |                                                                                                    |         | 3             |      | Nummer      | Bezeichnung                 |                 |
| Neuer Eintrag                                                                                                    | e Linu age anzeigen                                                                                                    |         | 4             |      | 36<br>07    | Testprojekt schabione       |                 |
| 10.11.2009                                                                                                    | 00:00:00                                                                                                    |         | 5             |      | 3/          | Einfuhrung Projectile       |                 |
| İİbayfillin                                                                                                    |                                                                                                    |         | 6             |      | 38          | Testiauf1409                |                 |
| Mo. 07.09.2009.16/22                                                                                                    | Auftraggeingeng Löffler Larg Information Decire Softwa                                                                                                    |         | 7             |      | 39          | Testlauf1409                |                 |
| Di, 08.09.2009 14:00                                                                                                    | Wiedervorlage Löffler Lars Information Desire Software                                                                                                    |         | 8             |      | 40_2 (fl)   | Testprojekt manuell 2 (fl)  |                 |
| Mo, 14.09.2009                                                                                                    | Informationsmaterial Schumann Ralf Möbelhaus Preislist                                                                                                    | e 🛄     | 9             |      | 41          | ManU - Chelsea              |                 |
| Mo, 14.09.2009 Mo, 14.09.2009                                                                                                    | Präsentation Schumann Ralf Möbelhaus Produktinfo                                                                                                    |         | 10            | Ξ    | 42          | FCB - Hoffenheim            |                 |
| 📷 Mo, 14.09.2009                                                                                                    | Präsentation Schumann Ralf Möbelhaus Testpräsentatio                                                                                                    | a 🗖     | 11            | 5    | 44          | Test 124                    |                 |
| Tr, 18.09.2009 15:00                                                                                                    | Auftragseingang Löffler Lars Information Desire Softwa                                                                                                    |         | 12            |      | 45          | Testprojekt 37              |                 |
| Mo, 28.09.2009 14:36                                                                                                    | Auftragseingang Zeschke Fritz Daimler                                                                                                    |         | 13            |      | 46-ZWEITES  | Entwicklung-ZWEITES         |                 |
| Mi, 14.10.2009 12:11                                                                                                    | Auftragseingang Test Testing Kontakt - Test 3.7.0.22                                                                                                    |         | 14            |      | 47          | planung                     |                 |
| <ul> <li>D0, 15.10.2009 14:23</li> <li>Fr, 23.10.2009 11:05</li> </ul>                                                                                                    | Autoragseingang Eisenhauer Dwight PM noch 7<br>Auftragseingang Sander Peter CONSULT GmbH                                                                                                    |         | 15            | Ē    | 48          | Testprojekt - 3.7.0.22      |                 |
| Mo, 26.10.2009 16:23                                                                                                    | Fehlzeitenmeldung für Snuggles, Herbert von 26.10.200                                                                                                    | )       | 16            | F    | 49          | xyz 2                       |                 |
| Mo, 26.10.2009 16:24                                                                                                    | Fehlzeitenmeldung für Snuggles, Herbert von 26.10.200<br>Fehlzeitenmeldung für Spuggles, Herbert von 27.10.200                                                                                                    | י<br>זי | 17            |      | 50          | Testprojekt - 3.7.0.22 Nr 2 |                 |
| Mo, 26.10.2009 16:34                                                                                                    | Fehlzeitenmeldung für Snuggles, Herbert von 27.10.20                                                                                                    | ,<br>)  | 18            |      | 51          | test hirsch                 |                 |
| Mo, 26.10.2009 16:35                                                                                                    | Fehlzeitenmeldung für Snuggles, Herbert von 27.10.200                                                                                                    | )       | 10            |      | 50          | foofooofo-                  |                 |
| Mo, 26,10,2009 16:37                                                                                                    | <ul> <li>Fehlzeitenmeldung f ür Snuggles, Herbert von 27.10.200</li> <li>Fehlzeitenmeldung f ür Snuggles, Herbert von 26.10.200</li> </ul>                                                                                                    | )'      | 19            |      | 52          | Tastaastas                  |                 |
| Mo, 26.10.2009 16:41                                                                                                    | Fehlzeitenmeldung für Snuggles, Herbert von 26.10.20                                                                                                    | ý 🔳     | 20            |      | 53          | Projectile Finführung       |                 |
| Mo, 26.10.2009 16:49                                                                                                    | Fehlzeitenmeldung für Snuggles, Herbert von 26.10.200                                                                                                    |         |               |      |             |                             | Þ               |

# Einstellungsmöglichkeiten

Der 2. Button in der unteren Leiste definiert die Anzahl der Spalten, die angezeigt werden sollen.

| •   | • | ) 🚖           |                        |                 |             |              |      |  |
|-----|---|---------------|------------------------|-----------------|-------------|--------------|------|--|
| Ihr |   | 1 Spalte      |                        | Meine Projekte  |             |              | frei |  |
|     |   | 3 Spalten     | Aufgaben               | <b>⊚</b> •  4 4 | Seite 1 von | 1   🕨 🕅   🍣  |      |  |
|     |   | 4 Spalten     | J                      |                 | Nummer      | Bezeichnung  |      |  |
|     |   | - Mogeschios: | sene Einträge anzeigen | 1               | 32          | 0309 Rundung |      |  |

Durch den Wechsel von 3 auf 2 Spalten ändert sich auch die Anzeige der bereits vorhandenen Module:

| 🔀 🙍 Intro                                                                                            |    |          |        |       |             |                           | ?               |  |  |  |
|----------------------------------------------------------------------------------------------------|----|----------|--------|-------|-------------|---------------------------|-----------------|--|--|--|
| Standard Module Mein Intro 3 Intro 2                                                                 |    |          |        |       |             |                           |                 |  |  |  |
| → → Mein Intro                                                                                       | ən | I        | ntro-V | orlag | e Löschen   |                           |                 |  |  |  |
|                                                                                                    |    |          |        |       |             |                           |                 |  |  |  |
| Ihre Aufgaben                                                                                        | ٢  | Meine    | Proje  | kte   |             |                           | • © ¢           |  |  |  |
| 📊 Ihre Aufgaben                                                                                      |    | <u>ې</u> | 14     | 4     | Seite 1 von | 1   🕨 🕅   🎘   🔎           |                 |  |  |  |
|                                                                                                    |    |          | Ξ      |       | Nummer      | Bezeichnung               | Status          |  |  |  |
| Abgeschlossene Einträge anzeigen                                                                     |    |          | 1      |       | 32          | 0309 Rundung              | abgeschlossen   |  |  |  |
| Neuer Eintrag                                                                                        |    |          | 2      |       | 33          | 63 33 Test                | aktiv           |  |  |  |
| 10.11.2009 🖸 🗸 00:00:00 📑 🗸                                                                          |    |          | -      |       | 24          | 4 Versen 2 4P             | aldi:           |  |  |  |
| Überfällig                                                                                           |    |          | 3      |       | 34          | T Vorgang 2 AP            | aktiv           |  |  |  |
| The Mo. 07.09.2009 16:22 Auftranseingang Löffler Lars Information Desire Software GmbH               |    |          | 4      |       | 36          | Testprojekt schablone     | passiv          |  |  |  |
| Di, 08.09.2009 14:00 Wiedervorlage Löffler Lars Information Desire Software GmbH Nachfragen wg. Zone |    |          | 5      |       | 37          | Einführung Projectile     | aktiv           |  |  |  |
| 🛛 📅 Mo, 14.09.2009 Informationsmaterial Schumann Ralf Möbelhaus Preisliste verschickt 🔃 🔯 [          |    |          | 6      |       | 38          | Testlauf1409              | aktiv           |  |  |  |
| Mo, 14.09.2009 Kundenpflege Schumann Ralf Möbelhaus                                                  |    |          | 7      |       | 39          | Testlauf1409              | nassiv          |  |  |  |
| Mo, 14.09.2009     Prasentation Schumann Rair Mobelhaus Produktinro                                  |    |          |        | -     |             |                           |                 |  |  |  |
| The Fr. 18.09.2009 15:00 Auftragseingang Löffler Lars Information Desire Software GmbH               |    |          | 8      |       | 40_2(fl)    | Testprojekt manuell 2 (1) | offenes Angebot |  |  |  |
| Mo, 21.09.2009 \${Document:Meeting} Rooney Wayne Manchester United FC Schieß ein Tor                 |    |          | 9      |       | 41          | ManU - Chelsea            | passiv          |  |  |  |
| 🛛 📅 Mo, 28.09.2009 14:36 Auftragseingang Zeschke Fritz Daimler 🔯 [                                   |    |          | 10     |       | 42          | FCB - Hoffenheim          | aktiv           |  |  |  |
| Mi, 14.10.2009 12:11 Auftragseingang Test Testing Kontakt - Test 3.7.0.22                            |    |          | 11     |       | 44          | Test 124                  | passiv          |  |  |  |
| Ex 23 10 2009 14:23 Autoragseingang Elsennauer Dwight PM noch 7                                      |    |          |        |       |             | T. 1. 1107                |                 |  |  |  |
| Mo, 26.10.2009 16:23 Fehlzeitenmeldung für Snuggles, Herbert von 26.10.2009 bis 26.10.2009           |    |          | 12     |       | 40          | restprojekt 37            | apgeschiossen   |  |  |  |
| Mo, 26.10.2009 16:24 Fehlzeitenmeldung für Snuggles, Herbert von 26.10.2009 bis 26.10.2009           |    |          | 13     |       | 46-ZWEITES  | Entwicklung-ZWEITES       | passiv          |  |  |  |
| Mo, 26.10.2009 16:25 Fehlzeitenmeldung für Snuggles, Herbert von 27.10.2009 bis 30.10.2009           |    |          | 14     | F     | 47          | planung                   | passiv          |  |  |  |

Durch Klick auf den Favoriten-Button ...

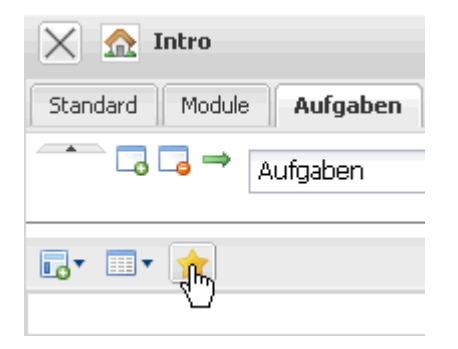

.

... wird der aktuelle Reiter zum Standard-Reiter gemacht, d.h., dass sich beim Neuanmelden jetzt immer dieser Reiter öffnet.

In der oberen Menü-Leiste der Intros lassen sich außerdem weitere Reiter hinzufügen ...

| Aus Vorlage laden | Intro-Vorlage Löschen |
|-------------------|-----------------------|
| A                 | lus Vorlage laden     |

... die dann jeweils rechts angefügt werden.

| 🔀 🏡 Intro                                   |        |                       |                   |                       |      | ? × |
|---------------------------------------------|--------|-----------------------|-------------------|-----------------------|------|-----|
| Standard Module Aufgaben Intro 3 Intro 2 In | ntro 5 |                       |                   |                       |      |     |
| Thro 5                                      | 0      | Als Vorlage speichern | Aus Vorlage laden | Intro-Vorlage Löschen |      |     |
| <b>₽</b> ▼ <b>■</b> ▼ <b>★</b>              |        |                       |                   |                       |      |     |
| frei                                        |        | frei                  |                   |                       | frei |     |

### Reiter können entfernt, ...

| 🗙 🔝 Intro                                        |   |                       |                   |                       |
|--------------------------------------------------|---|-----------------------|-------------------|-----------------------|
| Standard Module Aufgaben Intro 3 Intro 2 Intro 5 | 5 |                       |                   |                       |
| □ □ □ □ □ Intro 5 (                              | 0 | Als Vorlage speichern | Aus Vorlage laden | Intro-Vorlage Löschen |
|                                                  |   |                       |                   |                       |

| 🔀 🏡 Intro | D                               |  |
|-----------|---------------------------------|--|
| F         | Intro 5 wirklich löschen?       |  |
|           |                                 |  |
|           | Ja                              |  |
| 🔀 🏡 Intro | D                               |  |
| Standard  | Module Aufgaben Intro 3 Intro 2 |  |

#### ... nach links ...

| Standar  | d M      | 'o<br>1odu | ile Aufgabe<br>→ Intro 2                                                                                                    | en   Intro 3   Intro 2            | 0      | Als Vorlage speicherr | n Aus Vorl  | lage lad | len      | Intro-Vo | orlage Lösche | n                                 |        | (P)         |
|----------|----------|------------|----------------------------------------------------------------------------------------------------|-----------------------------------|--------|-----------------------|-------------|----------|----------|----------|---------------|-----------------------------------|--------|-------------|
|          | *        | Na         | ich links versch                                                                                                    | lieben                            |        |                       |             |          |          |          |               |                                   |        |             |
|          | • 🛪      |            |                                                                                                    |                                   |        |                       |             |          |          |          |               |                                   |        |             |
| Projek   | e [Pro   | jek        | tleiter]                                                                                                    |                                   |        |                       |             | ×        | Hauptpi  | rojekte  | (passiv)      |                                   |        | •@¢ x       |
| Projek   | te (Pro  | ojek       | <tleiter]< th=""><th>× Ø</th><th></th><th></th><th>1</th><th>0</th><th>Hauptp</th><th>orojekte</th><th>(passiv)</th><th>▼ ⊘</th><th></th><th>0</th></tleiter]<> | × Ø                               |        |                       | 1           | 0        | Hauptp   | orojekte | (passiv)      | ▼ ⊘                               |        | 0           |
| Liste be | arbeiter | n al       | blegen Repo                                                                                                    | art 🔻                             |        |                       |             |          | Liste be | arbeiten | ablegen Rep   | ort 🔻                             |        |             |
|          | 14 4     | 1          | Solto I                                                                                                    |                                   |        | 0                     | 1 - 12 / 12 |          |          |          | L Soite 1     |                                   | 0      | 1 - 14 / 14 |
| - 10 to  | - F      |            | blummer                                                                                                    |                                   | Status | ~                     |             |          |          |          | blummer       |                                   | Statua | 1 11/11     |
|          | 1        |            | Nummer<br>33                                                                                                    | Bezeichnung<br>63.33 Text         | status |                       |             |          |          | 1 🗖      | Nummer<br>59  | Projekt Finführung Projectile     | Status |             |
|          | 2        |            | 34                                                                                                    | 1 Vorgang 2 AP                    | aktiv  |                       |             |          |          | 2        | 60            | Finführung Projectile             | nassiv |             |
|          | 3        |            | 35                                                                                                    | Testproiekt manuell               | aktiv  |                       |             |          |          | 3        | 41            | ManU - Chelsea                    | passiv |             |
|          | 4        |            | 37                                                                                                    | Einführung Projectile             | aktiv  |                       |             |          |          | 4        | 52            | fasfaasfas                        | passiv |             |
|          | 5        |            | 38                                                                                                    | Testlauf1409                      | aktiv  |                       |             |          |          | 5 🔳      | 46-ZW/EITES   | Entwicklung-ZWEITES               | passiv |             |
|          | 6        |            | 42                                                                                                    | FCB - Hoffenheim                  | aktiv  |                       |             |          |          | 6 🗐      | 49            | xyz 2                             | passiv |             |
|          | 7        | 1          | 48                                                                                                    | Testprojekt - 3.7.0.22            | aktiv  |                       |             |          |          | 7        | 50            | Testprojekt - 3.7.0.22 Nr 2       | passiv |             |
|          | 8        | 1          | 51                                                                                                    | test hirsch                       | aktiv  |                       |             |          |          | 8 🗐      | 54            | Projectile Einführung die 2. aus  | passiv |             |
|          | 9        | 1          | 53                                                                                                    | Projectile Einführung             | aktiv  |                       |             |          |          | 9 🗐      | 56            | Projectile Testprotkoll erstellen | passiv |             |
|          | 10       | 1          | 55                                                                                                    | Projectile Testprotkoll erstellen | aktiv  |                       |             |          |          | 10 🗐     | 44            | Test 124                          | passiv |             |
| ×<br>Sta | ndar     | nd         | Intro                                                                                                    | dule Aufgaben                     | n In   | tro 2 Intro           | 03          |          |          |          |               |                                   |        |             |

... oder rechts ...

Last update: 2019/10/25 14:10

| 🗙 🏡 Intro                                |            |                       |                   |                       |
|------------------------------------------|------------|-----------------------|-------------------|-----------------------|
| Standard Module Intro 2 Aufgaben Intro 3 |            |                       |                   |                       |
| Aufgaben                                 | $\bigcirc$ | Als Vorlage speichern | Aus Vorlage laden | Intro-Vorlage Löschen |

... verschoben werden.

Die Intro-Konfiguration lässt sich speichern ...

| Als Vorlage | speichem<br>D             |  |
|-------------|---------------------------|--|
| i           | Bitte geben sie Name ein  |  |
|             | Vorlage für Projektleiter |  |
|             | K 🗙                       |  |

... und vorhandene Intro-Konfigurationen laden:

| Aus Vorlag | aladen<br>V                         |
|------------|-------------------------------------|
| E          | Bitte wählen Sie aus: Intro-Vorlage |
|            | Vorlage für Projektleiter           |
| E          | Einstellungen überschreiben?        |
|            |                                     |

# Auswertungen zuordnen

In den Eingangsbildschirmen lassen sich Auswertungen anzeigen. Dazu wird in der Konfiguration des Intros der Punkt Auswertung gewählt.

|     | 🖻 🎟 🔹 🚖                   |
|-----|---------------------------|
|     | Meine Projekte            |
| *   | Infomarktplatz            |
|     | Auswertung <sub>վիդ</sub> |
| ۹,  | Abfrage                   |
| 17: | Meine Termine             |
| ₥   | Standard-Startseite       |
|     | Ihre Aufgaben             |

Nun erscheint eine "leere" Auswertung wie immer unten links.

| Auswertung   |                            |        |
|--------------|----------------------------|--------|
| Auswertung 0 | Originaldokument anzeigen: | 9 Bx 📀 |

Über die Funktion "Verfügbare Dokumente anzeigen" werden alle abgespeicherten Auswertungen angezeigt ...

| Auswertung   |                            |                            |
|--------------|----------------------------|----------------------------|
| Auswertung 0 | Originaldokument anzeigen: | <b>R</b> ®× ⊘              |
|              |                            | alle verfügbaren Dokumente |

| 1 - 2 🞾 |
|---------|
|         |
|         |
|         |
|         |
|         |
|         |

... und zugeordnet.

| 🗙 🔬 Intro                                                                            |                          |                   |                       |
|--------------------------------------------------------------------------------------|--------------------------|-------------------|-----------------------|
| Standard Module Intro 3 Intro 2 Aufgaben                                             |                          |                   |                       |
| To To → Intro 3                                                                      | Als Vorlage speichern    | Aus Vorlage laden | Intro-Vorlage Löschen |
|                                                                                      |                          |                   |                       |
| <b>□</b> • <b>■</b> • <del>★</del>                                                   |                          |                   |                       |
| 1 Mitarbeiterauswertung                                                              |                          |                   |                       |
| Jetzt ausführen Letztes Ergebnis anzeigen<br>Geplante Ausführung Auswertung wechseln | Im Hintergrund ausführen |                   |                       |
| Auswertung                                                                           | Auswertungszeitraum      |                   |                       |
| 02 - Zeitnachweise 💉 🥥                                                               | Letzter Monat            | ▼ ⊘               |                       |
| Profisuche                                                                           | 12.08.2009 🖸 🗸           |                   |                       |
| × ©                                                                                  | 11.09.2009 💽 🗸           |                   |                       |
| Schnellsuche                                                                         | Kategorie                |                   |                       |
|                                                                                      | Mitarbeiter              |                   |                       |
| Eingabedaten                                                                         |                          |                   |                       |
| 🐡 🛛 4 🔄 Seite 🚺 von 1 🗍 🕨 🕅 🧶                                                        | zeige 100 🕶 Einträge     | 1 - 53 / 53       |                       |
| Eingabedaten                                                                         |                          |                   |                       |
| 🔲 1 🧟 Mitarbeiter Harnisch Stefan                                                    |                          | <b></b>           |                       |
| 2 🧟 Mitarbeiter Löffler Lars                                                         |                          |                   |                       |
| 🗐 3 🤱 Mitarbeiter Meier Gabi                                                         |                          |                   |                       |

Die Funktion "Letztes Ergebnis anzeigen" zeigt die Auswertung anschließend an.

| 1 Mitarbeiterauswertung                |                                                  |                          |  |  |  |  |  |
|----------------------------------------|--------------------------------------------------|--------------------------|--|--|--|--|--|
| Jetzt ausführen<br>Geplante Ausführung | Letztes Ergebnis anzeigen<br>Auswertung wei Deln | Im Hintergrund ausführen |  |  |  |  |  |

Projectile-Online-Handbuch - https://infodesire.net/dokuwiki/

#### 1 Mitarbeiterauswertung

Erzeugt: 10.11.2009 13:26:35

### Zeitnachweise

| Arbeitspaket        | Projekt         | Mitarbeiter     | Tätigkeit             | lst [h] | Ist-Beginn | Ist-Ende   |
|---------------------|-----------------|-----------------|-----------------------|---------|------------|------------|
| 32-1 AP1            | 32 0309 Rundung | Schaub Peter    | Allgemeine Tätigkeit  | 5,00    | 12.08.2009 | 14.08.2009 |
| 32-2 AP2            | 32 0309 Rundung | Löffler Lars    | Allgemeine Tätigkeit  | 5,50    | 12.08.2009 | 14.08.2009 |
|                     | 32 0309 Rundung |                 |                       | 10,50   |            |            |
| 33-1 Peter          | 33 63,33 Test   | Schaub Peter    | Allgemeine Tätigkeit  | 18,00   | 17.08.2009 | 24.08.2009 |
| 33-2 Lars           | 33 63,33 Test   | Löffler Lars    | Allgemeine Tätigkeit  | 12,50   | 17.08.2009 | 07.09.2009 |
|                     | 33 63,33 Test   |                 |                       | 30,50   |            |            |
| 35.1-1 konzeption   | 35.1 planung    | Test            | Analyse               | 6,50    | 06.09.2009 | 07.09.2009 |
| 35.1-1 konzeption   | 35.1 planung    | Harnisch Stefan | Analyse               | 21,00   | 24.08.2009 | 28.08.2009 |
| 35.1-3 ph erstellen | 35.1 planung    | Test            | Dokumentation         | 5,00    | 01.09.2009 | 01.09.2009 |
|                     | 35.1 planung    |                 |                       | 32,50   |            |            |
| 35.2.1-1 ent 1      | 35.2.1 basis    | Löffler Lars    | Programmierung - Java | 10,00   | 04.09.2009 | 07.09.2009 |
| 35.2.1-2 ent 2      | 35.2.1 basis    | Meier Hans      | Programmierung - Java | 11,00   | 25.08.2009 | 28.08.2009 |

### Einstellungen

Das Zahnrad-Symbol im Portlet oben rechts ...

| 1 Mitarbeiterauswertung      |  |
|------------------------------|--|
| Erzeugt: 10.11.2009 13:26:35 |  |
| Zeitnachweise                |  |

... zeigt die Auswertungskonfiguration an.

Last update: 2019/10/25 14:10

| 🗙 🏡 Intro                                                                               |                         |
|-----------------------------------------------------------------------------------------|-------------------------|
| Standard Module Intro 3 Intro 2 Aufgaben                                                |                         |
| •                                                                                       |                         |
| 🕞 • 🔲 • 🚖                                                                               |                         |
| 1 Mitarbeiterauswertung                                                                 |                         |
| Jetzt ausführen Letztes Ergebnis anzeigen Im<br>Geplante Ausführung Auswertung wechseln | n Hintergrund ausführen |
| Auswertung                                                                              | Auswertungszeitraum     |
| 02 - Zeitnachweise 💉 🥥                                                                  | Letzter Monat 👻         |
| Profisuche                                                                              | 12.08.2009              |
| ✓ ⊘                                                                                     | 11.09.2009 📑 🗸          |
| Schnellsuche                                                                            | Kategorie               |
|                                                                                         | Mitarbeiter             |
| Eingabedaten                                                                            |                         |
| 🐡 🕅 4   Seite 1 von 1   🕨 🕅   🍣                                                         | 1 - 14 / 19             |
| Eingabedaten                                                                            |                         |
| 🔲 1 🤱 Mitarbeiter Harnisch Stefan                                                       |                         |
| 2 🧟 Mitarbeiter Löffler Lars                                                            |                         |
| 🥅 3 🚨 Miterheiter Meier Cohi                                                            |                         |

Ein Klick auf den Reload Button direkt daneben ...

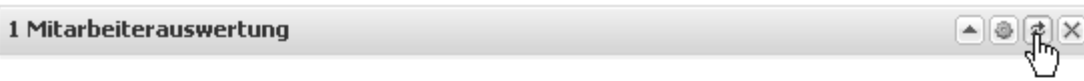

Erzeugt: 10.11.2009 13:40:05

#### Zeitnachweise

| Arbeitspaket | Projekt            | Mitarbeiter     | Tätigkeit               | lst [h] | lst-Beginn | lst-Ende   |
|--------------|--------------------|-----------------|-------------------------|---------|------------|------------|
| 32-1 AP1     | 32 0309<br>Rundung | Schaub<br>Peter | Allgemeine<br>Tätigkeit | 5,00    | 12.08.2009 | 14.08.2009 |
| 32-2 AP2     | 32 0309<br>Rundung | Löffler Lars    | Allgemeine<br>Tätigkeit | 5,50    | 12.08.2009 | 14.08.2009 |
|              | 32 0309<br>Rundung |                 |                         | 10,50   |            |            |

... führt die Auswertung neu aus. Das x schließt das entsprechende Portlet.

▲@¢¥.

### 🕞 • 💷 🔶

1 Mitarbeiterauswertung

Erzeugt: 10.11.2009 13:40:05

### Zeitnachweise

| Arbeitspaket | Projekt            | Mitarbeiter     | Tätigkeit               | lst [h] | lst-Beginn | lst-Ende   |
|--------------|--------------------|-----------------|-------------------------|---------|------------|------------|
| 32-1 AP1     | 32 0309<br>Rundung | Schaub<br>Peter | Allgemeine<br>Tätigkeit | 5,00    | 12.08.2009 | 14.08.2009 |
| 32-2 AP2     | 32 0309<br>Rundung | Löffler Lars    | Allgemeine<br>Tätigkeit | 5,50    | 12.08.2009 | 14.08.2009 |
|              | 32 0309<br>Rundung |                 |                         | 10,50   |            |            |

| 🗙 🏠 Intro                                |                |                           |             |            |                     |                   | ? X                       |
|------------------------------------------|----------------|---------------------------|-------------|------------|---------------------|-------------------|---------------------------|
| Standard Module Intro 3 Intro 2 Aufgaben |                |                           |             |            |                     |                   |                           |
|                                          |                |                           |             |            |                     |                   | -                         |
|                                          |                |                           |             |            |                     |                   |                           |
|                                          | Projekte (Port | folio)                    |             |            |                     |                   | •@\$X -                   |
|                                          | Projekte (Por  | tfolio)                   | × 📀         |            |                     |                   |                           |
|                                          | Projekt        |                           |             |            |                     |                   |                           |
|                                          | Nummer         | Bezeichnung               | Plan-Beginn | Plan-Ende  | Externer<br>Auftrag | Betriebstätigkeit | Auftraggeber              |
|                                          | 32             | 0309<br>Rundung           | 01.08.2009  | 31.10.2009 | 1                   | 0                 | Schokolader               |
|                                          | 48             | Testprojekt -<br>3.7.0.22 | 28.10.2009  | 29.12.2009 | 1                   | 0                 | Kontakt - Te:<br>3.7.0.22 |
|                                          | 49             | хуz 2                     | 26.10.2009  | 20.12.2009 | 1                   | 0                 |                           |

# Abfragen

Durch Auswahl des Punktes Abfrage, ...

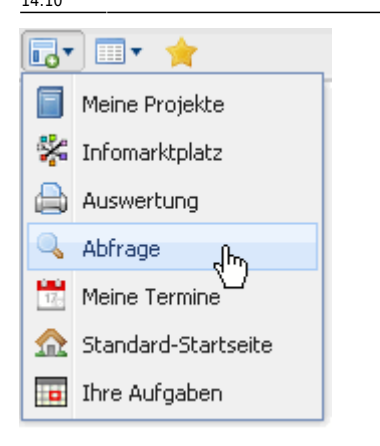

... wird ein neues Portlet angeboten, das Abfragen anzeigt. Hier lassen sich direkt alle existierenden Abfragen zuordnen, auf die der angemeldete Benutzer Rechte hat.

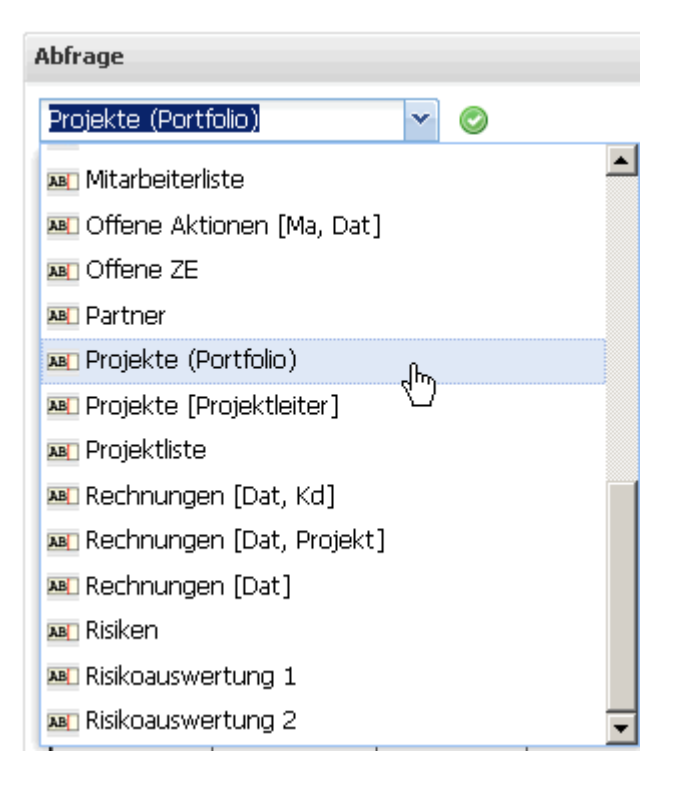

Nach Auswahl einer Abfrage erscheint sofort das Ergebnis.

▲@¢×

### Projekte (Portfolio)

Projekte (Portfolio) Y  $\odot$ 

### Projekt

| Nummer | Bezeichnung                    | Plan-Beginn | Plan-Ende  | Externer<br>Auftrag | Betriebstätigkeit | Auftraggeber               |
|--------|--------------------------------|-------------|------------|---------------------|-------------------|----------------------------|
| 32     | 0309<br>Rundung                | 01.08.2009  | 31.10.2009 | 1                   | 0                 | Schokoladenf               |
| 48     | Testprojekt -<br>3.7.0.22      | 28.10.2009  | 29.12.2009 | 1                   | 0                 | Kontakt - Test<br>3.7.0.22 |
| 49     | xyz 2                          | 26.10.2009  | 20.12.2009 | 1                   | 0                 | CONSULT Gr                 |
| 50     | Testprojekt -<br>3.7.0.22 Nr 2 | 01.01.2010  | 31.12.2010 | 1                   | 0                 | Kontakt - Test<br>3.7.0.22 |

From: https://infodesire.net/dokuwiki/ - Projectile-Online-Handbuch

Permanent link: https://infodesire.net/dokuwiki/doku.php?id=handbuch:kapitel\_3:3.02.4\_alternative\_arbeitsbereiche&rev=1287138934

Last update: 2019/10/25 14:10

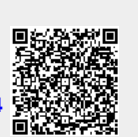